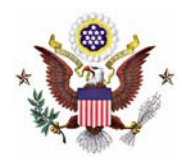

Electronic Payment of Court Fees through CM/ECF Filing Events (Updated November 18, 2013)

- 1. Effective September 21, 2009, secure, online payments may be made by a checking or savings account or by a credit, or debit card as part of specific e-filing events through the U.S. Treasury's Pay.gov website.
- 2. ECF allows for electronic payment of fees in the following events: Notice of Appeal to the 8th Circuit, Motion for Pro Hac Vice Admission (Resident and Non-Resident Movant), Complaint, Notice of Removal, Petition (in a Civil Case), Petition for Writ of Habeas Corpus, Prisoner Complaint under 42 U.S.C. 1983, and Petition re: Review of Naturalization Application. Also, attorney re-registration fees may be made through CM/ECF (under the Utilities menu).
- 3. Electronic payment of appeal fees and pro hac admission fees through Pay.gov is mandatory.
- 4. NOTE: Only these events/fees may be used for electronic payment through Pay.gov. All other court fees must be made at the Clerk's office, either by mail, by courier, or in person. Credit card authorizations can no longer be sent via facsimile.
- 5. When using these events, the e-filer is prompted for electronic payment of the required filing fee. The e-filer's browser is automatically directed to the secure Pay.gov website, and credit/debit card billing information is entered. The payment transaction is seamlessly integrated in the CM/ECF filing event, and a Pay.gov receipt number is automatically added to the filer's docket entry text.

Example: Filing a "Notice of Appeal" and Paying the Fee through Pay.gov

**STEP 1.** Login to CM/ECF with an attorney account and select "Appeal Documents" from either the "Civil" or "Criminal" events menu:

| SECF             | C <u>i</u> vil ▼ | Crimi <u>n</u> al | <u>Q</u> uery  | <u>R</u> eports  | <u>U</u> tilitie <del>s</del> | Sear <u>c</u> h | <u>L</u> ogout | ? |
|------------------|------------------|-------------------|----------------|------------------|-------------------------------|-----------------|----------------|---|
| Civil Events     |                  |                   |                |                  |                               |                 |                |   |
|                  |                  |                   |                |                  |                               |                 |                |   |
| Initial Pleading | s and Servic     | e                 | Other Filing   | s                |                               |                 |                |   |
| Complaints an    | d Other Initiat  | ing Documents     | Discovery      | <u>Documents</u> |                               |                 |                |   |
| Service of Pro   | cess             |                   | <u>Notices</u> |                  |                               |                 |                |   |
| Answers to C     | omplaints        |                   | Trial Docus    | ments            |                               |                 |                |   |
| Other Answer     | <u>s</u>         |                   | Appeal Do      | <u>cuments</u>   |                               |                 |                |   |
|                  |                  |                   | Other Doc      | uments           |                               |                 |                |   |
| Motions and R    | elated Filing    | s                 |                |                  |                               |                 |                |   |
| Motions          |                  |                   |                |                  |                               |                 |                |   |
| Supporting Do    | ocuments and l   | Responses         |                |                  |                               |                 |                |   |
|                  |                  |                   |                |                  |                               |                 |                |   |

**<u>STEP 2.</u>** Enter the case number then click **Next**.

| SECF                             | C <u>i</u> vil <del>-</del> | Crimi <u>n</u> al | <u>Q</u> uery | <u>R</u> eports | <u>U</u> tilitie <del>s</del> | Sear <u>c</u> h | Logout 2 |
|----------------------------------|-----------------------------|-------------------|---------------|-----------------|-------------------------------|-----------------|----------|
| Appeal Docum                     | ents                        |                   |               |                 |                               |                 |          |
| Civil Case Number<br>0:07-cv-110 |                             |                   |               |                 |                               |                 |          |
| Next Clear                       |                             |                   |               |                 |                               |                 |          |

## **<u>STEP 3.</u>** Select the "Notice of Appeal to 8<sup>th</sup> Circuit" event then click Next.

| SECF Civil - Criminal Query                                                                                                    | <u>R</u> eports           | <u>U</u> tilities                  | Sear <u>c</u> h | <u>L</u> ogout | ? |
|----------------------------------------------------------------------------------------------------|---------------------------|------------------------------------|-----------------|----------------|---|
| Appeal Documents                                                                                                    |                           |                                    |                 |                |   |
| APPEAL                                                                                                    |                           |                                    |                 |                |   |
|                                                                                                    |                           |                                    |                 |                |   |
|                                                                                                    |                           |                                    |                 |                |   |
|                                                                                                    |                           |                                    |                 |                |   |
| Available Events (click to select an event)                                                                                                    | Selected E                | vent                               |                 |                |   |
| Appeal Transcript Request 🔗                                                                                                    | Notice of A               | ppeal to 8th Cire                  | ∋uit            |                |   |
| Appeal/Objection of Magistrate Judge Decision to District Judge                                                                                                    |                           |                                    |                 |                |   |
| Appellants Brief                                                                                                    |                           |                                    |                 |                |   |
| Appellees Brief                                                                                                    |                           |                                    |                 |                |   |
| Appendix                                                                                                    |                           |                                    |                 |                |   |
| Designation of Record on Appeal Notice of Appeal to 8th Circuit                                                                                                    |                           |                                    |                 |                |   |
| Notice of Appeal to Federal Circuit                                                                                                    |                           |                                    |                 |                |   |
| Notice of Cross Appeal                                                                                                    |                           |                                    |                 |                |   |
| Notice of Interlocutory Appeal                                                                                                    |                           |                                    |                 |                |   |
| Subsequent Notice of Appeal                                                                                                    |                           |                                    |                 |                |   |
| Next Clear                                                                                                    |                           |                                    |                 |                |   |
| Appeal Transcript Request<br>Appeal/Objection of Magistrate Judge Decision to District Judge<br>Appellants Brief<br>Appellants Reply Brief<br>Appendix<br>Designation of Record on Appeal<br>Notice of Appeal to Bth Circuit<br>Notice of Cross Appeal<br>Notice of Interlocutory Appeal<br>Subsequent Notice of Appeal<br>Next<br>Clear | Selected E<br>Notice of A | ' <b>vent</b><br>ppeal to 8th Ciri | ouit            |                |   |

### **<u>STEP 4.</u>** Browse for the PDF "Notice of Appeal" document then click **Next**.

| SECF                                             | C <u>i</u> vil  | •            | Crimi <u>n</u> al | <u>Q</u> uery | <u>R</u> eport <del>s</del> | <u>U</u> tilities | Sear <u>c</u> h | Logout 🤶 |
|--------------------------------------------------|-----------------|--------------|-------------------|---------------|-----------------------------|-------------------|-----------------|----------|
| Appeal Docun<br><u>0:07-cv-00110-J</u><br>APPEAL | nents<br>RT-FLN | <u>Johns</u> | on v. Guidant     |               |                             |                   |                 |          |
| Select the pdf doc                               | ument aı        | nd any       | attachments.      |               |                             |                   |                 |          |
| Main Document<br>C:\Documents and S              | Settings∖A      | ll User:     | s\T Browse        | )             |                             |                   |                 |          |
| Attachments                                      |                 |              |                   | Cate          | gory                        | Γ                 | escription      |          |
| 1.                                               |                 |              | Browse            | ·             |                             |                   |                 |          |
| Next Clear                                       | ]               |              |                   |               |                             |                   |                 |          |

### **<u>STEP 5.</u>** Select the filer then click **Next**.

|                                                                                                | •         | Crimi <u>n</u> al | <u>Q</u> uery                                                                    | <u>R</u> eports                                                     | <u>U</u> tilitie <del>s</del> | Sear <u>c</u> h | <u>L</u> ogout | ? |
|------------------------------------------------------------------------------------------------|-----------|-------------------|----------------------------------------------------------------------------------|---------------------------------------------------------------------|-------------------------------|-----------------|----------------|---|
| Appeal Documents<br>0:07-cv-00110-JRT-FLN Johns<br>APPEAL                                      | on v. Gui | <u>dant</u>       |                                                                                  |                                                                     |                               |                 |                |   |
| Pick Filer<br>Collapse All<br>Guidant cc<br>Guidant dft<br>Mary Johnson cd<br>Mary Johnson pla |           | Expand All        | Select the fi<br>Select 1<br>Guidant [c<br>Guidant d<br>Johnson, N<br>Johnson, N | ler.<br>the Party:<br>c]<br>Mary [cd]<br>Mary [pla]<br>Clear New Fi | ler                           |                 |                |   |

# **STEP 6.** Select the order being appealed by checking the box next to "Should the document you are filing link to another document in this case?" then click **Next**.

| Select order being appea | led.                                                  |
|--------------------------|-------------------------------------------------------|
| Should the document      | you are filing link to another document in this case? |
| Filed                    | to                                                    |
| Documents                | to                                                    |
| Next Clear               |                                                       |

**<u>STEP 7.</u>** Then select the order and judgment that you are appealing then click **Next**.

Select the appropriate event(s) to which your event relates:

O5/18/2009 33 ORDER denying 30 Motion to Amend/Correct. Signed by John R. Tunheim on 5/18/09. (JME)
 11/18/2013 59 ORDER granting 58 Motion to Dismiss. Signed by Judge John R. Tunheim on 11/18/13. (JME)
 11/18/2013 60 JUDGMENT. Signed by Judge John R. Tunheim on 11/18/13. (JME)
 Next Clear

**<u>STEP 8.</u>** At the prompt, answer the following question then click **Next**.

| Is this filed with an Application to Proceed Without Prepayment of Fees?       |
|--------------------------------------------------------------------------------|
| or                                                                             |
| Is this case filed on behalf of the United States of America?<br>© Yes<br>© No |
| Next Clear                                                                     |

# **STEP 9.** The following screen will appear notifying the filer of the filing fee and additional information re: the Pay.gov transaction then click **Next**.

#### ATTENTION:

A appeal filing fee of \$505 will be applied to your bank account debit (Automated Clearing House) or charged to your credit/debit card from Pay.gov after completion of payment information. <u>A fee of \$53 will be charged for all returned or denied payments.</u>

Note: To receive an electronic receipt for this transaction, please enter an email address into the Pay.gov email confirmation prompt. A receipt will then be emailed from Pay.gov.

IMPORTANT: YOU MUST COMPLETE THE ENTIRE TRANSACTION TO THE NOTICE OF ELECTRONIC FILING SCREEN!

DO NOT STOP AFTER THE CREDIT CARD SCREEN OR YOUR TRANSACTION WILL NOT BE RECORDED TO THE CASE.

Fee: \$505

Next Clear

**STEP 10.** To make an ACH payment, fill out the information under **Pay Via Bank Account** (ACH). To make a credit card payment, scroll down the screen and fill out the information under **Pay Via Plastic Card** (PC).

| System Message                                                                                                    |                                                                                                    |
|----------------------------------------------------------------------------------------------------|----------------------------------------------------------------------------------------------------|
| The system has populated the Payment Date with t                                                                                                    | he next available payment date.                                                                                        |
| Online Payment Step 1: Enter Payment Information                                                                                                    | Return to your originating application 1   2                                                                           |
| Pay Via Bank Account (ACH) About ACH Debit                                                                                                    |                                                                                                    |
| Required fields are indicated with a red asterisk * Account Holder Name: Marsha Clark * Payment Amount: \$505.00 Account Type: * Routing Number: * Confirm Account Number: * Check Number: * Routing Number: * Routing Number: * | To make an ACH payment, fill<br>out the information under Pay<br>Via Bank Account (ACH)<br>Account Number Check Number |
| Payment Date: 11/19/2013<br>Select the "Continue with ACH Payment" button to<br>Continue with                                                                                                    | 9243767390 L 234                                                                                                    |
|                                                                                                    |                                                                                                    |
| Pay Via Plastic Card (PC) (ex: American Express, Di                                                                                                    | scover, Mastercard, VISA)                                                                                              |
| Required fields are indicated with a red asterisk *                                                                                                    | ×.                                                                                                    |
| Account Holder Name: Marsha Clark * Payment Amount: \$505.00 Billing Address: 300 South Fourth Street * Billing Address 2: City:                                                                                                 | To make a credit card<br>payment, fill out the<br>information under Pay Via<br>Plastic Card (PC)                       |
| State / Province:                                                                                                    | •                                                                                                    |
| Zip / Postal Code: 55415                                                                                                    |                                                                                                    |
| Country: United States                                                                                                    |                                                                                                    |
| Card Number:                                                                                                    | Card number value should not contain spaces or dashes)                                                                 |
| Security Code: Help finding your security of                                                                                                    | ode -                                                                                                    |
| Expiration Date: 💌 * / 💌 *                                                                                                    |                                                                                                    |
| Select the "Continue with Plastic Card Payment"                                                                                                    | button to continue to the next step in the Plastic Card Payment<br>Process.<br>stic Card Payment                       |
|                                                                                                    |                                                                                                    |
| Note: Please avoid navigating the site using your browser<br>and pages being loaded incorrectly. Please use the links                                                                                                    | r's Back Button - this may lead to incomplete data being transmitted<br>provided whenever possible.                    |

\*If making an ACH payment, the payment date will populate to the next available payment date.

Enter all online payment information (required fields are indicated by \*), then depending on payment method, click the button, *Continue with ACH Payment*, or select *Continue with Plastic Card Payment*.

Confirm the ACH or credit/debit card billing information, authorize payment, and enter an (optional) e-mail address to receive a confirmation e-mail receipt, then click on "**Submit Payment**":

| Online Payment       Return to your originating app         Step 2: Authorize Payment       Payment Summary       Edit this information         Address Information       Account Information       Payment Information         Account Holder<br>Name:       Marsha Clark<br>300 South Fourth       Card Type: Visa<br>Card Number: ************************************                                                                                                    | ication<br>1   2<br>13 11:11 |
|----------------------------------------------------------------------------------------------------|------------------------------|
| Step 2: Authorize Payment         Payment Summary       Edit this information         Address Information       Account Information         Account Holder       Marsha Clark         Name:       Marsha Clark         300 South Fourth       Card Type: Visa         Billing Address:       Street         Billing Address:       Street         Billing Address 2:       City:         City:       State / Province:         Zip / Postal Code:       55415         Country: USA       Compression of this transaction, provide an email address and confirmation         Email Confirmation sent to you upon completion of this transaction, provide an email address and confirmation         Email Address:       Confirm Email Address: | 1   <b>2</b><br>13 11:11     |
| Payment Summary       Edit this information         Address Information       Account Information       Payment Information         Account Holder       Marsha Clark       Card Type: Visa       Payment Amount: \$505.00         Name:       Marsha Clark       Card Number: ************************************                                                                                                    | 13 11:11                     |
| Address Information       Account Information       Payment Information         Account Holder<br>Name:       Marsha Clark<br>Name:       Card Type: Visa       Payment Amount: \$505.00         300 South Fourth       300 South Fourth       Card Number: ************************************                                                                                                    | 13 11:11                     |
| Account Holder<br>Name:       Marsha Clark       Card Type: Visa       Payment Amount: \$505.00         300 South Fourth       300 South Fourth       Card Number: ************************************                                                                                                    | 13 11:11                     |
| Transaction Date 11/18/20         300 South Fourth         Billing Address: Street         Billing Address 2:         City:         State / Province:         Zip / Postal Code: 55415         Country: USA         Email Confirmation Receipt         To have a confirmation sent to you upon completion of this transaction, provide an email address and confirmation         Email Address:         Confirm Email Address:                                                                                                    | 13 11:11                     |
| Country: USA Email Confirmation Receipt To have a confirmation sent to you upon completion of this transaction, provide an email address and confirmatio Email Address: Confirm Email Address:                                                                                                    |                              |
| Email Confirmation Receipt To have a confirmation sent to you upon completion of this transaction, provide an email address and confirmatio Email Address: Confirm Email Address:                                                                                                    |                              |
| To have a confirmation sent to you upon completion of this transaction, provide an email address and confirmatio Email Address: Confirm Email Address:                                                                                                    |                              |
| Email Address:                                                                                                    | below.                       |
| Confirm Email Address:                                                                                                    |                              |
|                                                                                                    |                              |
| CC: Separate multiple email addresses                                                                                                    | vith a                       |
| Authorization and Disclosure                                                                                                    |                              |
| Required fields are indicated with a red asterisk *                                                                                                    |                              |
| authorize a charge to my card account for the above amount in accordance with my card issuer agreement. 🗹                                                                                                    |                              |
| Press the "Submit Payment" Button only once. Pressing the button more than once could result in multiple trans                                                                                                    | actions.                     |

Confirmation for plastic card payment billing information:

Note: Please avoid navigating the site using your browser's Back Button - this may lead to incomplete data being transmitted and pages being loaded incorrectly. Please use the links provided whenever possible.

### Confirmation for ACH billing information:

| Online Payment                                                                                                    | Return to your originating application                                                                                                    |
|----------------------------------------------------------------------------------------------------|----------------------------------------------------------------------------------------------------|
| Step 2: Authorize Payment                                                                                                    | 1   2                                                                                                    |
| Payment Summary Edit this information                                                                                                    |                                                                                                    |
| Account Holder Name: Marsha Clark<br>Payment Amount: \$455.00<br>Account Type: Personal Checking<br>Routing Number: 044000037<br>Account Number: ************************************                                                                                                    | Payment Date: 05/14/2012                                                                                                    |
| Check Number: 1234                                                                                                    |                                                                                                    |
| To have a confirmation Receipt<br>To have a confirmation sent to you upon completion of this<br>below.<br>Email Address:                                                                                                    | transaction, provide an email address and confirmation                                                                                                    |
|                                                                                                    | Separate multiple email addresses with a<br>comma                                                                                                    |
| Authorization and Disclosure                                                                                                    |                                                                                                    |
| Required fields are indicated with a red asterisk $^{\star}$                                                                                                    |                                                                                                    |
| I agree to the authorization and disclosure language. 🗹 *                                                                                                    |                                                                                                    |
| The debit transaction(s) to which you are agr<br>agencies by "Pay.gov," which consists of serv<br>Department's Financial Management Service. As<br>to the Financial Management Service and its a<br>"You" refers to the end-user reading this doc<br>in a debit transaction.<br>I. Consumers<br>A. Authorization<br>You acknowledge that you have read and unders<br>authorize the Federal Reserve Bank of Clevela<br>account. This authorization is to remain in f<br>notification of its termination in such time<br>reasonable opportunity to act on it, or unles<br>Pay.gov.<br>B. Disclosure                                                                                                    | eeing are handled on behalf of Federal<br>ices offered by the U.S. Treasury<br>used in this document, "we" or "us" refers<br>gents and contractors operating Pay.gov.<br>ument and agreeing to it prior to engaging<br>tand the consumer disclosure language and<br>nd to debit the named financial institution<br>ull force and effect until we have received<br>and in such manner as to afford Pay.gov a<br>s otherwise terminated for any reason by |
| View Authorization and Disclosure in a separate window.                                                                                                    |                                                                                                    |
| Press the "Submit Payment" Button only once. Pressing the Submit Payment Submit Paymet Paymet | e button more than once could result in multiple transactions.<br>ment Cancel                                                                                                    |
| Note: Please avoid navigating the site using your browser's E<br>transmitted and pages being loaded incorrectly. Please use t                                                                                                    | lack Button - this may lead to incomplete data being the links provided whenever possible.                                                                                                    |
|                                                                                                    |                                                                                                    |

# **<u>NOTE</u>**: Failing to mark the "Authorization and Disclosure" agreement checkbox results in the following message:

| (                                                                                                    |                                                 |                                              |  |  |  |
|----------------------------------------------------------------------------------------------------|-------------------------------------------------|----------------------------------------------|--|--|--|
| - To complete this transaction indicate using accentance of the Authorization and Disclosure concernant by colorization |                                                 |                                              |  |  |  |
| the designated checkbox.                                                                                                | please indicate your acceptance of the Addition | zation and Disclosure agreement by selecting |  |  |  |
| Online Payment                                                                                                    |                                                 | Return to your originating application       |  |  |  |
| Step 2: Authorize Payment                                                                                               |                                                 | 1   2                                        |  |  |  |
| Payment Summary Edit this in                                                                                            | nformation                                      |                                              |  |  |  |
| Address Information                                                                                                    | Account Information                             | Payment Information                          |  |  |  |
| Account Holder Denny Cran                                                                                               | e Card Type:∀isa                                | Payment Amount: \$455.00                     |  |  |  |
| Name:                                                                                                    | Card Number: ********2222                       | Transaction Date 09/07/2009 12:24            |  |  |  |
| 316 North F                                                                                                    | lobert                                          | and Time: EDT                                |  |  |  |

**<u>CAUTION!</u>** Do <u>not</u> use the web browser's "**Back**" button once you have entered the ACH or credit/debit card billing information. Doing so may result in incomplete data being transmitted, or in duplicate Pay.gov transactions.

If necessary, click on the "Cancel" button, then start the filing event over again.

#### **<u>STEP 11.</u>** Clicking the "**Submit Payment**" button completes the Pay.gov transaction.

Successful completion of the ACH or credit/debit card payment results in a return to the CM/ECF "**Notice of Appeal**" filing event screen. Click **Next**.

 IMPORTANT: Please click Next on THIS and the next TWO screens to complete the filing of this event and for a Pay.gov receipt number.

 Next
 Clear

#### **<u>STEP 12.</u>** Click **Next** again.

**STEP 13.** Clicking "**Next**" commits the filing event and generates the Notice of Electronic Filing (NEF). The resulting docket entry text includes the Pay.gov receipt number:

Docket Text: Final Text

NOTICE OF APPEAL TO 8TH CIRCUIT as to [60] Judgment, [59] Order on Motion to Dismiss by Guidant. Filing fee \$ 505, receipt number 0864-202770. (Clark, Marsha)

Attention!! Pressing the NEXT button on this screen commits this transaction. You will have no further opportunity to modify this transaction if you continue.

Have you redacted?

Source Document Path (for confirmation only): Test document 2.pdf pages: 1

Next Clear